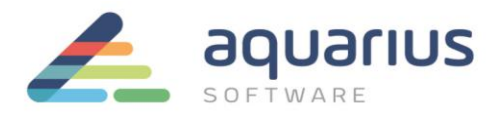

## DEVOLUÇÃO DE LICENÇAS PARA O SERVIDOR GE – AMBIENTE ONLINE

O procedimento de devolução da licença ao servidor GE deve ser realizado antes de qualquer alteração do nome do computador, de endereço MAC ou substituição de hardware como placas de rede, por exemplo - evitando a perda da licença.

Nota: se o computador estiver offline, veja o documento apropriado para o retorno das licenças.

## 1. Devolução da Licença pelo License Client

Passo 1: Inicie o License Client e clique na aba "View Licenses".

**Passo 2:** Atualize a lista de licenças clicando no botão "Refresh Data", confirmando a(s) licença(s) ativa(s) e seus dados.

| 🔍 License Client   |                  |                       |             |                                                  | 0 _ 🖍 🗙          |
|--------------------|------------------|-----------------------|-------------|--------------------------------------------------|------------------|
| View Licenses      |                  | Return Licer          |             | Complete Offline Process                         | Advanced         |
| AQU.               | ARIUS SOFTWA     | RE L license          | es on th    | is computer                                      |                  |
| Customer Service   | Number: 12176400 | Creation Date:        | 06 fev 2018 | License Source: GE S                             | Software License |
| Device Id:         | 31CBZNDD200V     | Expiration Date:      | 07 mai 2018 | License Type:                                    | Device Locked    |
| Your Licensed Prod | ucts Licen       | se Information        |             |                                                  | 🔁 Refresh Data   |
| Historian          | Histo            | rian                  |             | Historian v7.0 Enterprise 2000 Points<br>License | Two Mirror Demo  |
|                    | Licen            | License Expiration    |             | No Expirati                                      |                  |
|                    |                  | Number of Connections |             | 5                                                |                  |
|                    | Mul+             | inla Datactores Count |             | 20                                               |                  |

**Passo 3:** Clique na aba "Return Licenses" e, marcando as caixas de seleção, escolha a(s) licença(s) a ser(em) retornada(s). Em seguida, clique em "Return".

| View                 | v Licenses Ac                                                                                                    | tivate Licenses    | Return Licenses     | Complete Offline Process                                         | Advanced |  |  |  |  |  |
|----------------------|----------------------------------------------------------------------------------------------------|--------------------|---------------------|------------------------------------------------------------------|----------|--|--|--|--|--|
| 4                    | 💡 Return li                                                                                                    | censes to the (    | GE cloud serv       | er                                                               |          |  |  |  |  |  |
| Retu<br>code         | Returning licenses will invalidate the selected licenses currently active on your system. Returned activation codes can be re-activated on this or other computers. |                    |                     |                                                                  |          |  |  |  |  |  |
| ~                    | Product Name                                                                                                    | Part Number        | Activation Code     | Description                                                      | In Use?  |  |  |  |  |  |
| ~                    | Proficy Historian<br>English                                                                                                    | HS70E0000200000-M2 | 7827-C862-F781-36F4 | Historian v7.0 Enterprise 2000 Points Two Mirror Demo<br>License | Yes      |  |  |  |  |  |
| (Licença de exemplo) |                                                                                                    |                    |                     |                                                                  |          |  |  |  |  |  |
|                      |                                                                                                    |                    |                     |                                                                  | Return   |  |  |  |  |  |

**Passo 4:** Confirme na aba "View Licenses" que as licenças foram removidas e devolvidas ao servidor de licenças GE (os campos devem estar vazios, como na figura abaixo). Para ter certeza de que a lista está atualizada, clique no botão "Refresh Data".

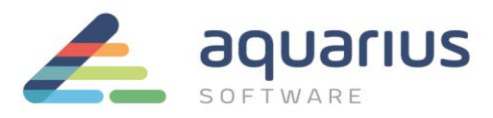

| 🔍 License Client    |                   |                     |                      | © _ 🖍 🗙            |
|---------------------|-------------------|---------------------|----------------------|--------------------|
| View Licenses       | Activate License  | es Return Licenses  | Complete Offline Pro | ocess Advanced     |
| No li               | censes on th      | nis computer        |                      |                    |
| Customer Serv       | vice Number: None | Creation Date:      | None License         | Source: No License |
| Device Id:          | 31CBZNDD200V      | Expiration Date:    | None License         | Type: None         |
| Your Licensed Prode | ucts              | License Information |                      | Refresh Data       |

ATENÇÃO: se o License Server também estiver sendo utilizado em sua arquitetura, atente-se a realizar o procedimento abaixo.

## 2. Devolução pelo License Server

Passo 1: Inicie o License Server Administration Tool e vá até a aba "Connected Clients".

**Nota:** Todas as licenças que foram "emprestadas" do servidor para os clientes serão listadas nessa aba. Caso queira salvar a lista para um arquivo de texto ou uma planilha, clique em "Save List to File" e selecione o nome, local e formato da lista.

**Passo 2:** Em caso de impossibilidade de devolver as licenças pelo License Client, selecione as licenças que deverão ser recuperadas e clique em "Recover Licenses".

| <b>\$</b> |                 |                  |         | Configured with serv  | ver Local_Server   | ID=000C2931A890 | localhost:3333          |                         | 0 _                   | ×* | × |
|-----------|-----------------|------------------|---------|-----------------------|--------------------|-----------------|-------------------------|-------------------------|-----------------------|----|---|
| Lice      |                 | Connected Clie   | ents    | Server O              | perations          | Comp            | olete Offline Activatio |                         | More Actions          |    |   |
| 9         | Clier           | its leasing l    | icens   | es from serv          | er                 |                 |                         |                         |                       |    |   |
|           | Recover License |                  |         |                       |                    | I               | 😴 Update Table          | 🛛 Save List To File     | Q *                   |    |   |
|           | Client ID       | Client Alias     | Туре    | Lease Expiration      | Product Name       |                 | Activation Code         | Lease Expires On        | Description           |    |   |
|           | 6HW0KTZF000Z    | MachineName/VM_1 | unknown | 5/31/2018 11:59:59 PM | Proficy iClient En | glish           | 00DA-00C7-A5F6-6        | 985 2018-05-31 23:59:59 | iClient v5.9 Thick Re | ad |   |

**Nota:** Na janela que aparece, todas as licenças do servidor estarão listadas. A quantidade de licenças que estão disponíveis para uso (nunca foram usadas ou foram recuperadas de um cliente, como no passo anterior) aparece na coluna "Available".

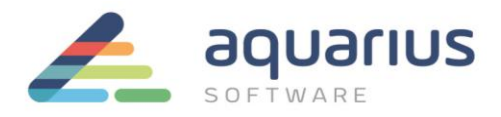

**Passo 3:** Na coluna "Remove", selecione a quantidade de cada licença a ser removida. Em seguida, clique em "Remove".

| <b>R</b>                |                              | Configured with server Local_Server  | ID=000C2931A890       | localhost:3333                   | 0 🗕 🖍 🗙                     |
|-------------------------|------------------------------|--------------------------------------|-----------------------|----------------------------------|-----------------------------|
| Licenses                | Connected Clients            | Server Operations                    | Compl                 | ete Offline Activation           | More Actions                |
| Rem                     | nove Licenses Or             | n Server                             |                       |                                  |                             |
| Select the licenses to  | remove from this server.     |                                      |                       |                                  |                             |
| Product Name            | Description                  |                                      |                       | Activation                       | Code Total Avail. Remove    |
| Proficy iClient English | iClient v5.9 Thick Read Only | English Demo License                 |                       | 00DA-00C7                        | -A5F6-6985 1 1 1            |
|                         | to remove licenses invalid   | (Licença d                           | e exemplo)            | :o follow all the remaining step | vs may render your existing |
| licenses r              | non - functional. Save any   | removed activation codes so that the | ey can be re-activate | d later.                         |                             |
|                         |                              |                                      |                       |                                  | Back Remove                 |